| Internet<br>Explorer                                                                                                    | Fiche-outil n° 04                                                      |                                 |                                                                                                    |                                                                                                    |                                                                                                    | cterrier.com |
|----------------------------------------------------------------------------------------------------|------------------------------------------------------------------------|---------------------------------|----------------------------------------------------------------------------------------------------|----------------------------------------------------------------------------------------------------|----------------------------------------------------------------------------------------------------|--------------|
| Explorer                                                                                                    | er, impr                                                               | page 7                          |                                                                                                    |                                                                                                    |                                                                                                    |              |
| <ol> <li>Paramétrer et</li> <li>Paramétrer la pa</li> <li>Cliquer le bouton déroula</li> <li>Cliquer l'option : Mise er</li> </ol> | t imprimer une<br>ge d'impression<br>ant le l'outil : Imprimer<br>page | e page                          | ak                                                                                                    | » 💦                                                                                                    | ▼ 🔊 ▼ 🖃 🖶 ▼<br>Ctrl+P<br>npression                                                                                                    |              |
|                                                                                                    |                                                                        | Mise en pa                      | ge                                                                                                    |                                                                                                    |                                                                                                    | ×            |
| <ul> <li>Paramétrer la mise en pa<br/>orientation, feuille, en-tê<br/>etc.)</li> <li>Cliquer : <b>OK</b></li> </ul>                | age désirée (marges,<br>te et pied de page,                            | Options d<br>Taille de la<br>A4 | e papier<br>a page :<br>it O Paysage<br>ier les <u>c</u> ouleurs et les im-<br>re-plan<br>er l'option <u>A</u> juster<br>et pieds de page<br>ge sur le nombre total de<br>er la <u>police</u> | ages B                                                                                                    | larges (millimètres)<br>jauche : 19,05<br>proite : 19,05<br>Jaut : 19,05<br>as : 19,05<br>Pied de page :<br>URL<br>-Vides-<br>Date au format court |              |
|                                                                                                    |                                                                        |                                 |                                                                                                    |                                                                                                    | ОК                                                                                                    | Annuler      |
| Aperçu avant im                                                                                                    | pression                                                               |                                 | 8                                                                                                    |                                                                                                    |                                                                                                    |              |
| <ul> <li>Cliquer le bouton déroulant de l'outil : Imprimer</li> <li>Cliquer : Aperçu avant impression</li> </ul>                   |                                                                        |                                 |                                                                                                    | + +<br>Autor da mode sans gluten                                                                                                    | Mode 1 page                                                                                                    | iuster V     |
| - Paramétrer éventuelleme                                                                                                    | ent la page                                                            |                                 | *<br>*                                                                                                    | a and<br>a state<br>accession<br>constant<br>accession<br>const<br>accession<br>const<br>accession<br>con | TTORE LUCK                                                                                                    |              |
| - Cliquer l'outil 🚔 pour une impression directe                                                                                    |                                                                        |                                 |                                                                                                    | <u>(HTTP:/</u><br>M<br>Carmellog                                                                                                    | the sea                                                                                                    |              |
| Ou                                                                                                    |                                                                        |                                 |                                                                                                    | San                                                                                                    | ta Bairkun<br>Los Argebes<br>San Diago                                                                                                    |              |
| - Cliquer la case pou                                                                                                    | ır quitter l'aperçu                                                    |                                 |                                                                                                    | NOTRE ITINERAIRE<br>(HTTP://WWW.AUTOU<br>M/ITINERAIRE-                                                                                                    | 0005 COURT AUSERDAN<br>DUDNOVODEASUARCUST<br>LOUIST-AMERCANY/T SU                                                                                  |              |

 $|\triangleleft \Leftrightarrow \Rightarrow \bowtie$ Page 1 de 7

:om/1 17/12/201

# Fiche-outil n° 04 Enregistrer, imprimer une page ou une image

page 8

#### Lancer l'impression

- Cliquer l'outil pour une impression directe Ou
- Cliquer le bouton déroulant le l'outil : Imprimer
- Cliquer l'option : Imprimer...
- Paramétrer l'impression
- Cliquer : Imprimer

| 🖶 Imprimer                                                                                                    | × |
|----------------------------------------------------------------------------------------------------|---|
| Général       Options         Sélectionnez une imprimante         Image: HP Officejet 6700 (réseau)         Image: Microsoft Print to PDF         Image: Microsoft XPS Document Writer                |   |
| Statut : Prête<br>Emplacement :<br>Commentaire :<br>Imprimer dans un fjchier Préférenges Rechercher une imprimante                                                                                    |   |
| Étendue de pages       ●         ● Tout       Sélection       Page actuelle         ○ Pages :       1         Entrez un numéro ou une étendue de pages.       123         Par exemple, 5-12       123 |   |
| Imprimer Annuler Appliquer                                                                                                    | r |

### 2. Imprimer une image

- Cliquer-droit l'image Imprimer l'image...
- Idem ci-dessus

# 3. Enregistrer une image

- Cliquer-droit l'image : Enregistrer l'image sous...
- Idem ci-dessous

# 4. Enregistrer une page

- Cliquer l'outil - Enregistrer sous... ou [Ctrl] + [S]

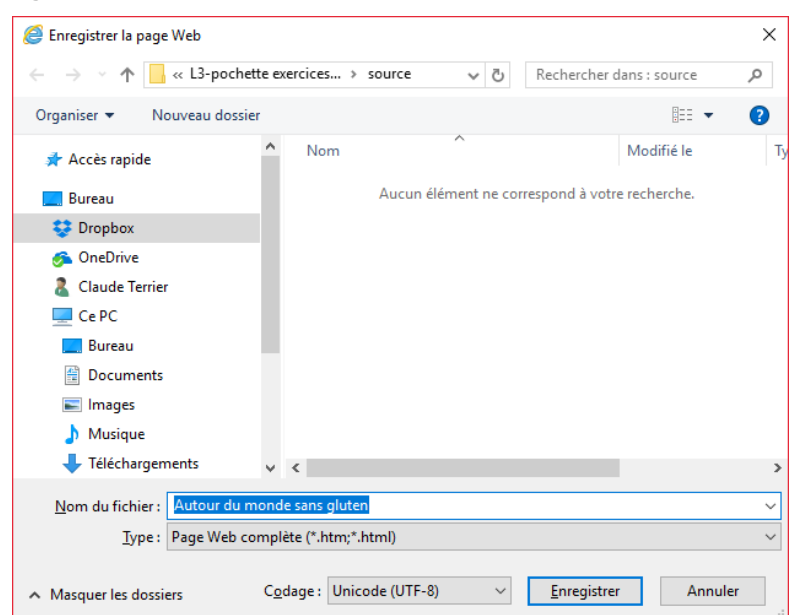

- Sélectionner l'unité puis le dossier destination
- Saisir le nom du fichier
- Cliquer le bouton : Enregistrer